本クイックリファレンスは必要最小限の操作で設定ができる内容にまとめております。 < < 電話機操作編> 詳細の設定をご希望の場合は、参考ページを付記しておりますので合わせてご覧ください。 2012 年 9 月 1 日現在

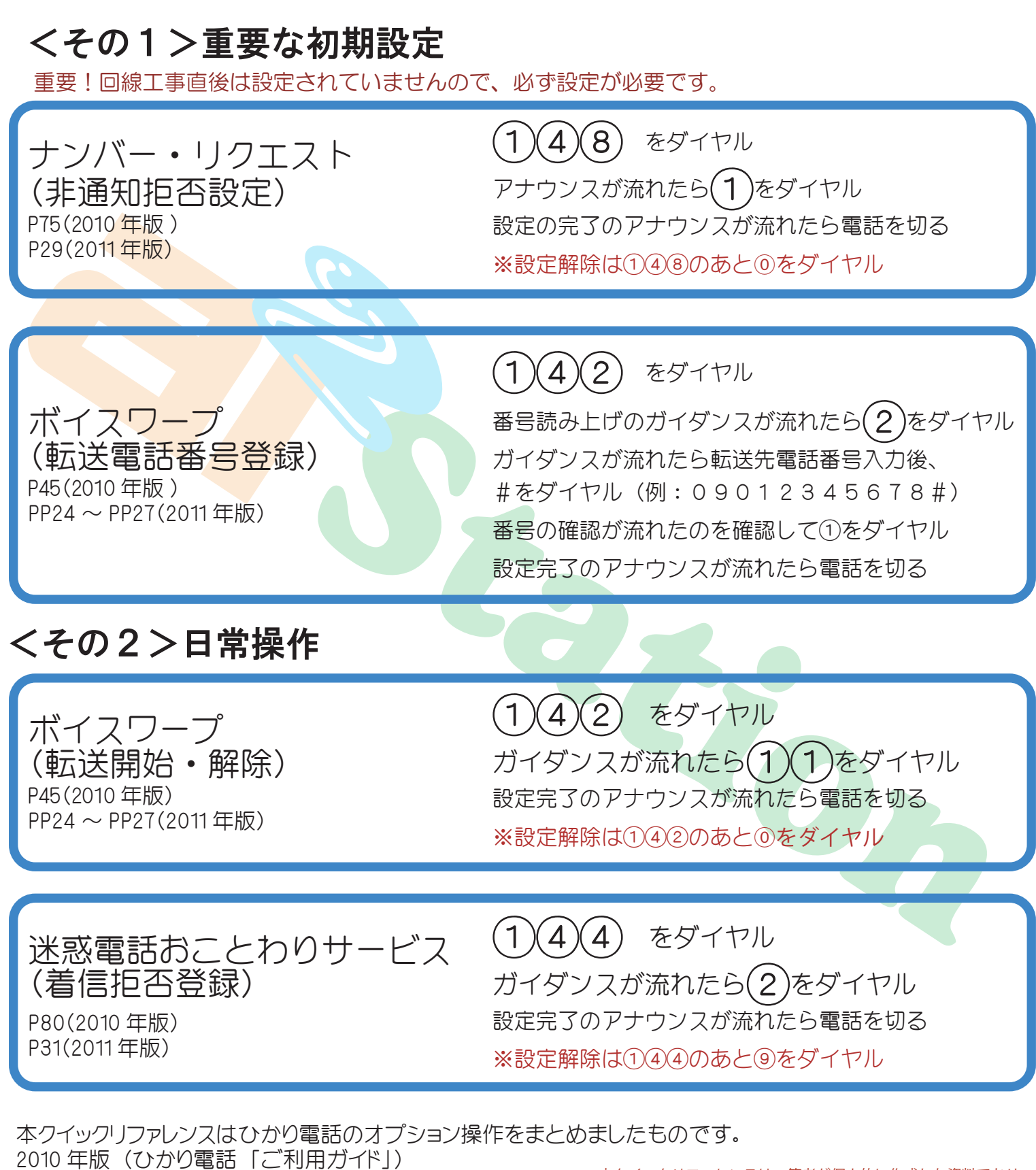

詳しくは NTT(0120-116-116)までお問い合わせください。

2011年版(ひかり電話「オプションサービス操作ガイド」)

本クイックリファレンスは、筆者が個人的に作成した資料であり、 NTTが認定した内容でありません。

設定内容に関しては、既存のマニュアルと異なる箇所があります。

1ページ目/全4ページ インターネット設定ページへのアクセス方法 <インターネット操作編> 2012年9月1日現在

この設定によって、着信お知らせメール、FAXお知らせメール、ボイスワープの設定が可能です。

<手順1>仮パスワードの設定 P97(2010年版) P64 (2011 年版)

電話認証による手続きです

※仮パスワードはログイン後、 パスワード変更が必要な為、例示した番号で 支障ありません。(回線の認証が主な目的です) ※設定時間は約1分~2分程度です。 ※仮パスワードは24時間有効です。

06-6480-6430(有料)ヘダイヤル ガイダンスが流れたら(1)をダイヤル

※回線単位の場合すべての設定が可能です。

「仮パスワードの設定」のガイダンスが流れたら 仮バスワードとして (2)(6)(7)(8)をダイヤル 1 (3)(4)(5)

確認のガイダンス後、確認のため、 上記で入力した仮パスワードを再度ダイヤル

完了ガイダンスが流れたら電話を切る

#### <手順2>設定サイトへのログイン P100 (2010 年版) パソコンから下記のアドレスを入力 P67(2011年版) https://www.hikari.ntt-west.net/ ※https から必ず入力が必要です(省略不可) O NTT 西日本 お役立ちサイト ひかり電話 設定サイト NTT 西日本 🕐 ひかり電話 設定サイト ひかり電話 ログイン ログイン Unum 17000 仮パスワードで使用した電話番号を入力(ハイフン無し) ひかり増加 オフィスA⊷ フリーアクセス ネクストをご利用のお客様へ フリーアクセス ネクストをご利用の方は「フリーアクセス ネクスト」ボタンよりログイン してくだおい = フリーアクセス ネクスト 電話番号 (例 0312345678) Myビリング バスワード (8~12桁の半角英数字) ..... 旧語定サイトご利用のお客様へ 著信お知らせメール・FAXお知らせメールの設定サイトを以前よりご利用で、初めて 「ひかり帰語 設定サイト」をご利用の方は「旧設定サイトからパスワード引継ぎ」ボタ ンよりログインしてください。 旧設定サイトから パスワード引継ぎ ログイン 初回は仮パスワードでログイン (仮パスワード 12345678) ご利用上の注意事項 音種設定を行う様、ブラウザは1画面のみでご利用ください。 9画面以上でご利用いたたいた場合、正常に設定が反映されない場合がございます。 ■バスワードを忘れた方へ ■ブライバシーボリシー ■ヘルブ ■ブライバシーボリシー ■ヘルブ Copyright©1999-2012西日本電信電話株式会社 ログイントップ画面 ログイン後パスワード変更画面に切り替わります

NTT 西日本 🕐

ひかり電話 設定サイト

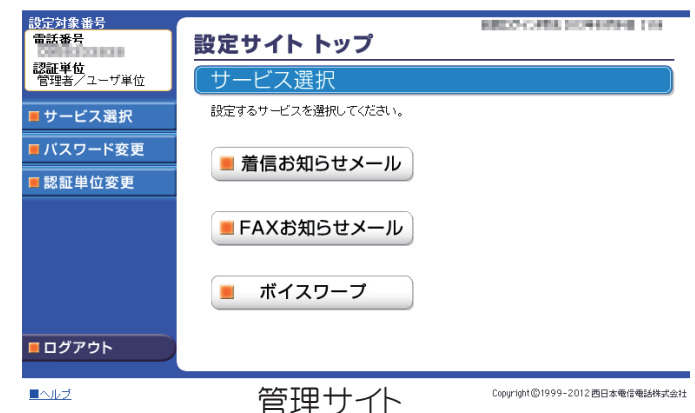

\*着信お知らせメール

\*FAXお知らせメール

記載なし(2010年版)

\*ボイスワープ

PP102 ~ PP104(2010 年版)

PP155 ~ PP156(2010 年版)

PP50~PP52(2011年版)

PP24 ~ PP27(2011 年版 )

PP34 ~ PP38(2011 年版 )

お役立ちサイト

ひかり電話

**UtrUEE \***7+2947

ひかり電話 オフィスム い

Myビリング

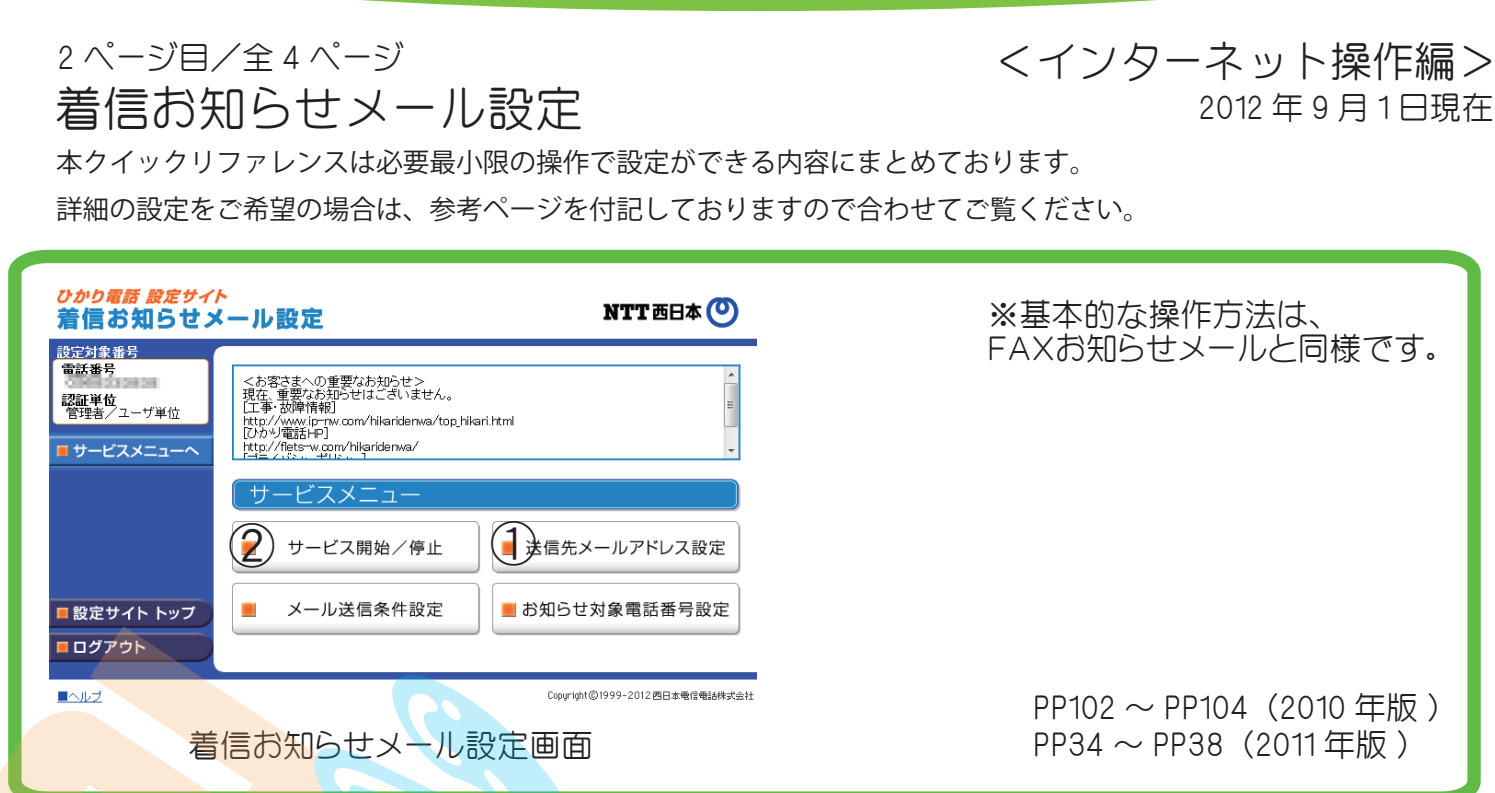

### ①送信先メールアドレス設定

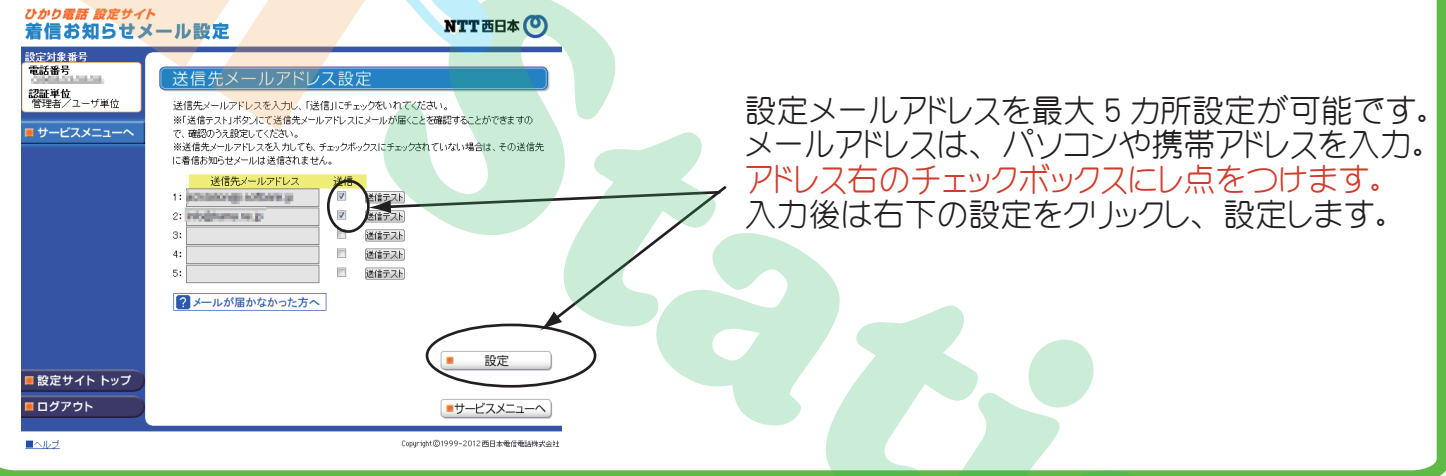

### ②開始/停止設定 *ひかり電話 設定サイト* 着信お知らせメール設定 NTT 西日本 🕐 設定対象番号 雷話番号 開始/停止設定の中より 認証単位 管理者/ユーザ単位 ● 着信お知らせメールの送信を開始します。 「着信お知らせメールの送信を開始します。」 着信お知らせメールの送信を停止します ■ サービスメニューへ を選択。次に設定をクリックし、設定します。 設定 サービスメニューへ ■ 設定サイト トップ ■ ログアウト Copyright©1999-2012西日本電信電話株式会社 ■ヘルラ

本クイックリファレンスはひかり電話のオプション操作をまとめましたものです。 2010 年版(ひかり電話「ご利用ガイド」) 2011 年版(ひかり電話「オプションサービス操作ガイド」) 詳しくは NTT(0120-116-116)までお問い合わせください。

<sup>3ページ目/全4ページ</sup> FAXお知らせメール設定 <インターネット操作編> 2012年9月1日現在

本クイックリファレンスは必要最小限の操作で設定ができる内容にまとめております。 詳細の設定をご希望の場合は、参考ページを付記しておりますので合わせてご覧ください。

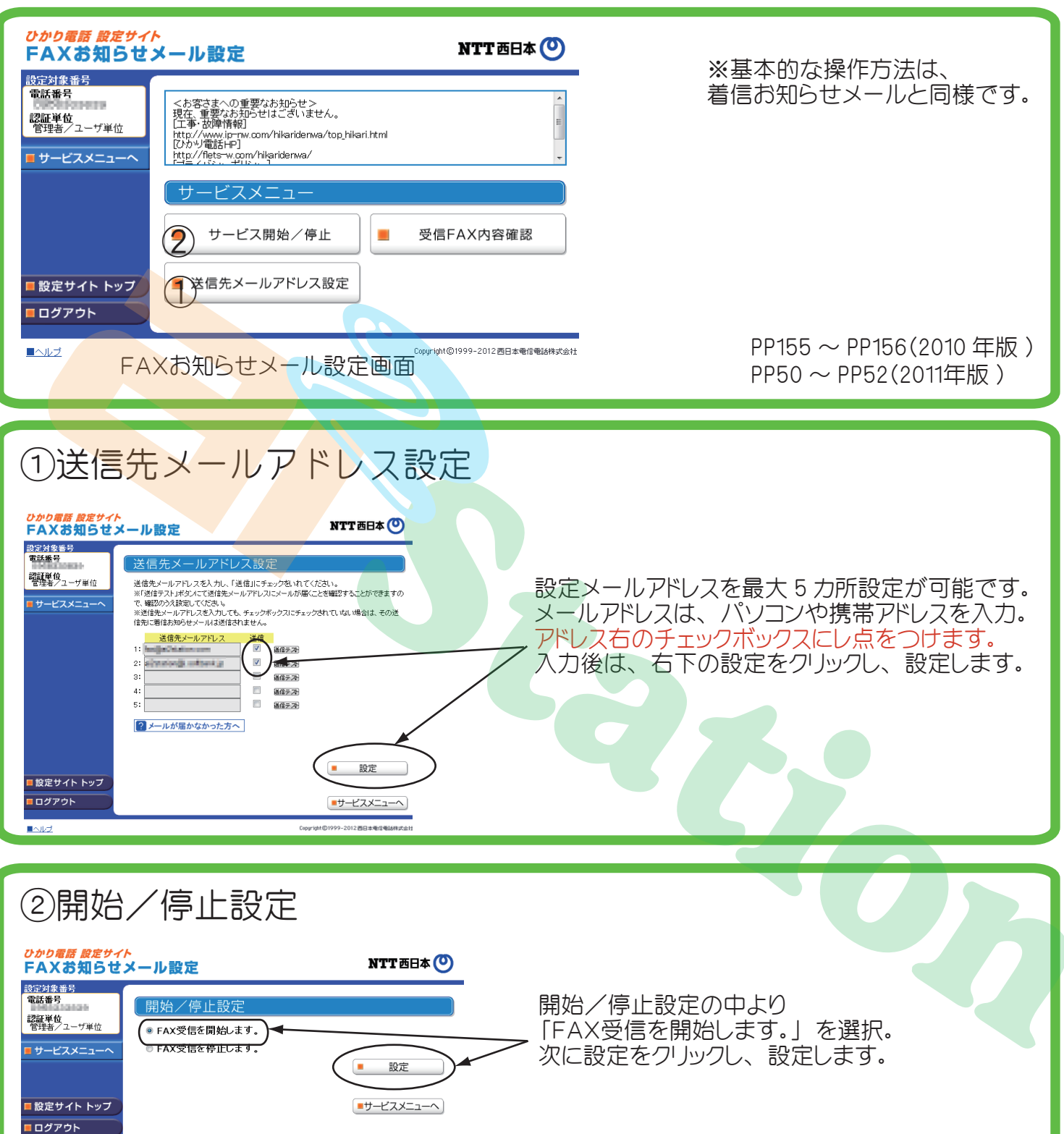

本クイックリファレンスはひかり電話のオプション操作をまとめましたものです。 2010 年版(ひかり電話「ご利用ガイド」) 2011 年版(ひかり電話「オプションサービス操作ガイド」) 詳しくは NTT(0120-116-116)までお問い合わせください。

Copurisht©1999-2012西日本委信告送株式会社

■ヘルブ

4ページ目/全4ページ ボイスワープ設定

### <インターネット操作編>

2012年9月1日現在

本クイックリファレンスは必要最小限の操作で設定ができる内容にまとめております。 詳細の設定をご希望の場合は、参考ページを付記しておりますので合わせてご覧ください。

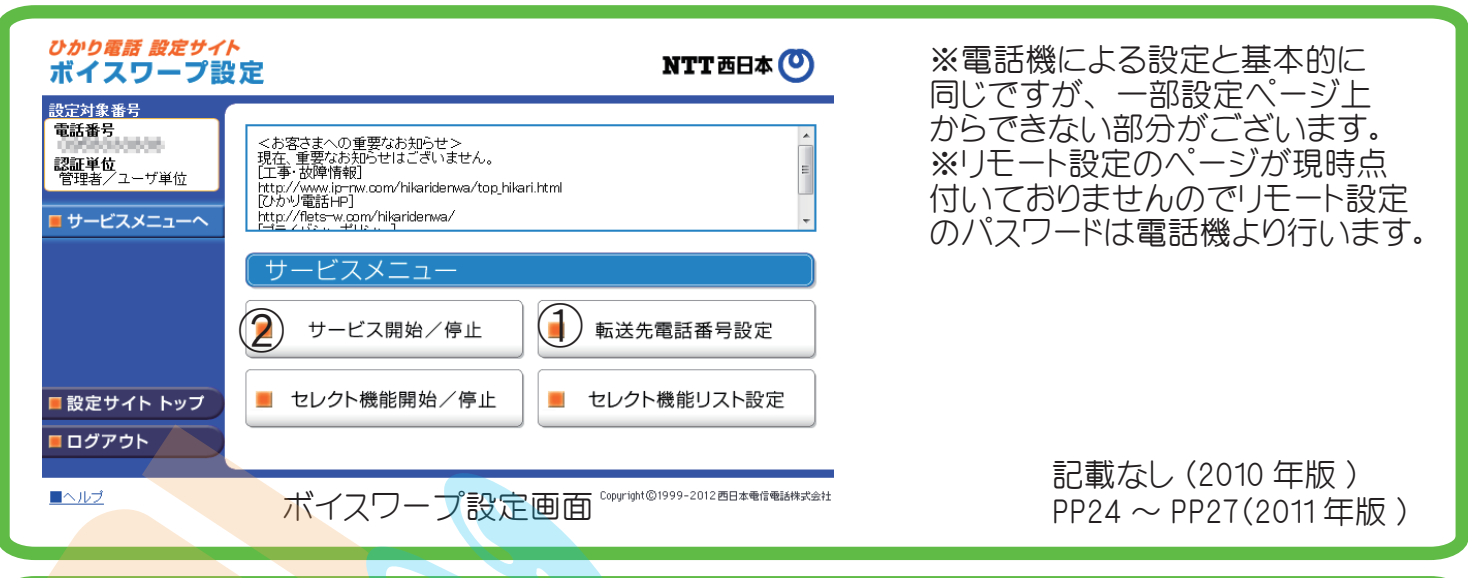

# 1転送先電話番号設定

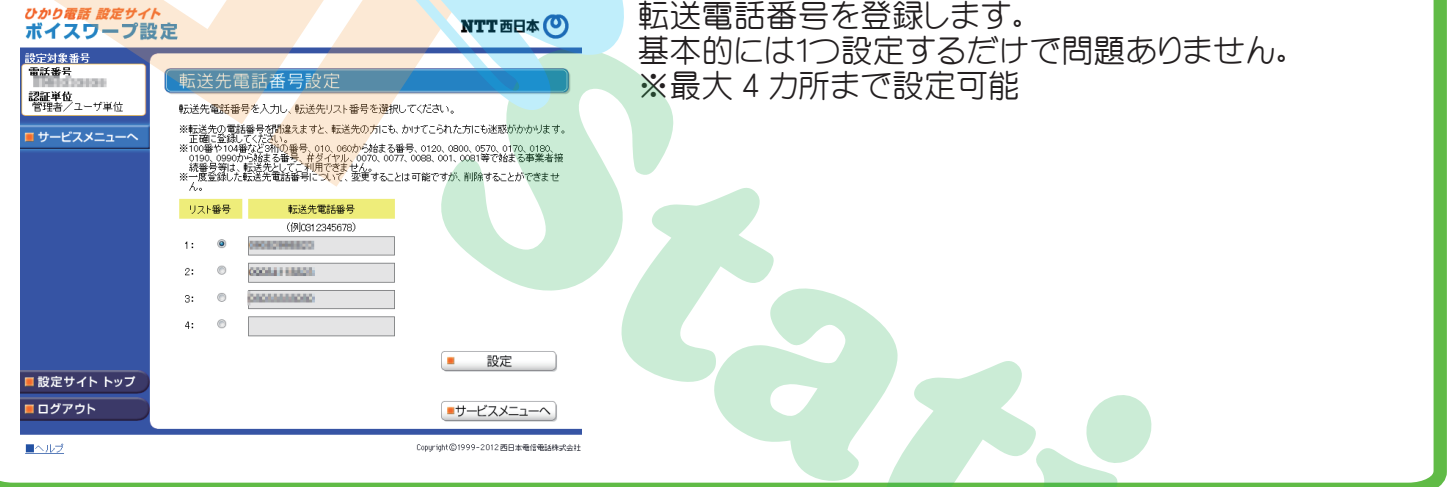

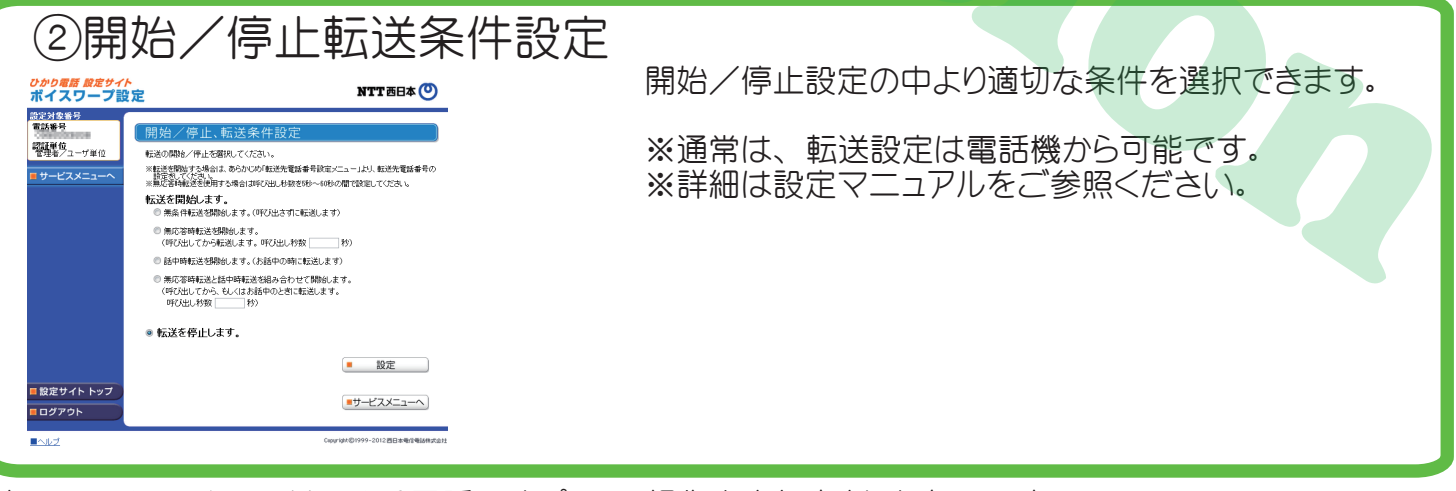

本クイックリファレンスはひかり電話のオプション操作をまとめましたものです。 2010 年版(ひかり電話「ご利用ガイド」) 2011 年版(ひかり電話「オプションサービス操作ガイド」) 詳しくは NTT(0120-116-116)までお問い合わせください。